# How to set up Chocolate into your Google Ad Manager/DFP account using Google Open Bidding (formerly Google EBDA)

Documentation

Google Ad Manager

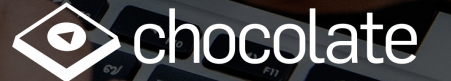

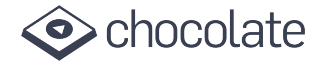

### Introduction

Publishers who adopt Google's EBDA program can add video ad demand from Chocolate through a single point of integration with Google. In this guide, we explain the step-by-step process to enable Chocolate on Google Ad Manager/DFP Console.

### **Pre-requisites for Publishers**

- The publisher should have a Google DFP/Ad-Exchange account
- Google Ad-Exchange account shall be linked to the Ad Manager Network
- Linked Google Ad-Exchange account shall be primary account (Only primary accounts can be enabled for dynamic bidding)
- Ensure available inventory from Google Publisher Tags (for web) or the Google Mobile Ads SDK (for mobile apps)
- Publisher account is enabled for Exchange bidding

For any more info visit Google Publisher University Link

### **3** Steps to Integrate Chocolate

Share Network Id and Publisher Id with your Chocolate Account Manager

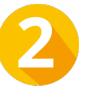

Add Chocolate as an Ad Network (New Yield Partner)

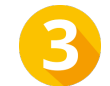

**Create and Manage Yield Group** 

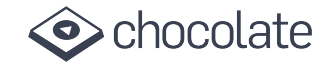

### Mobile and Desktop Video Ad Formats Supported by Chocolate

### Environment

Mobile In-App

Mobile Web

Desktop

### **Video Ad Dimensions**

Mobile:

320 x 480 (Full Screen), 300 x 250 (Native)

### **Desktop:**

400 x 300 (Pre-Roll), 300 x 250 (In-Banner Video), 640x360 (Full Screen Overlay), 640 x 480 (Full Screen) , All video ad formats above 400 x 300

#### Note: Chocolate supports only video ad formats

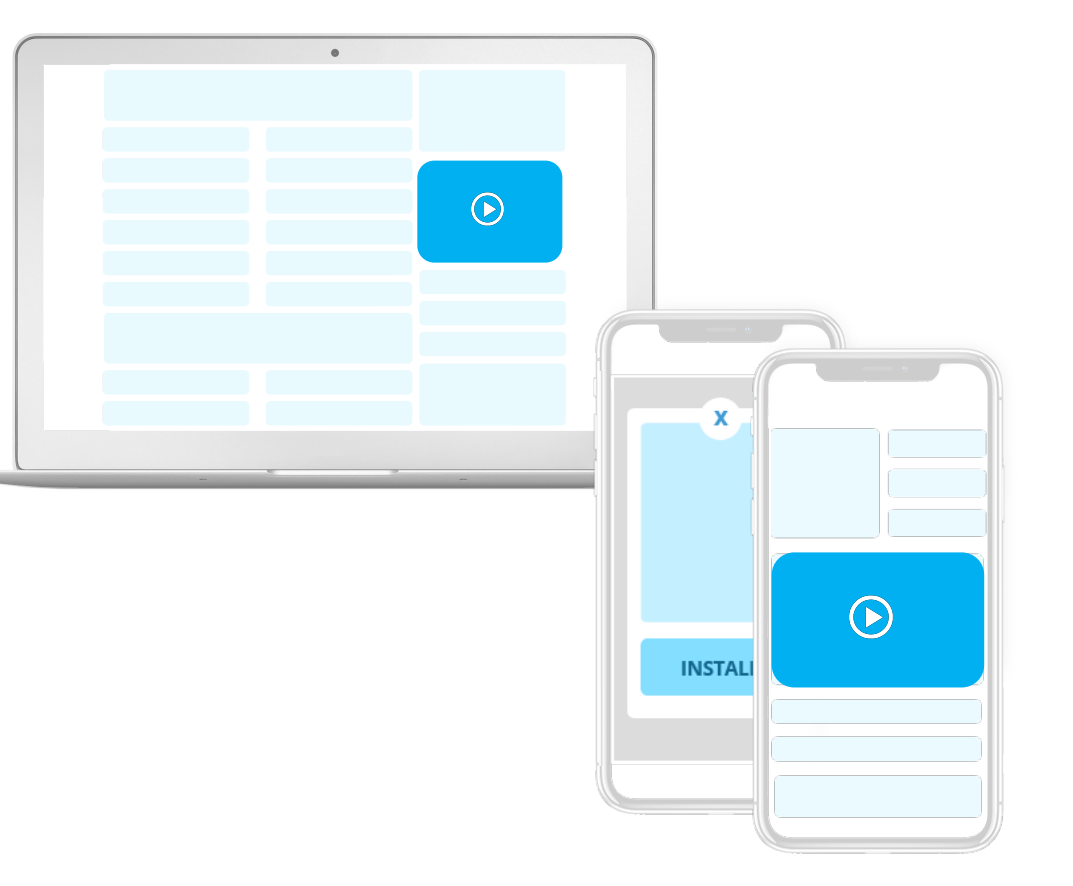

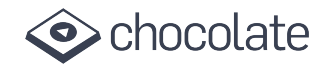

### **EBDA** Documentation

### Step 1: Share Network Id and Publisher Id with your Chocolate Account Manager

- 1. Login to Google Ad manager https://admanager.google.com/
- Click Admin >> Global settings >> Network settings.
- Find the value next to "Network code". This will be your Network Id
- 4. Scroll down to the "Linked Accounts" section.
- You will find Publisher Id in front of your linked DoubleClick Ad Exchange account. This Id usually starts with 'ca-pub-'
- Share both Ids with your Chocolate Account Manager who will confirm to initiate the set up process and clarify ad formats and dimensions

| <ul> <li>C DoubleClick for Publishers - III X</li> <li>C O M https://www.google.com</li> </ul> | (dfp:43392404#xdmin                                                       |                                                                                                    |                                            |
|------------------------------------------------------------------------------------------------|---------------------------------------------------------------------------|----------------------------------------------------------------------------------------------------|--------------------------------------------|
| OubleClick<br>for Publishers                                                                   | Home Sales Delivery Inventor                                              | y Reports Admin ···· Publisher University (43392404) Type her                                                                                  | a to search 🔍 🌣 🌲 😰                        |
| Global settings                                                                                | Network code         43392404           Audience link ID         82049404 | Network Id                                                                                                    |                                            |
| All network settings                                                                           | API access 🗉 🚫                                                            |                                                                                                    |                                            |
| Features                                                                                       | Enable GPS targeting Control Mobile app                                   | is for this DFP Network will utilize location data, which is available for users who have granted yo                                           | ur app permission to access their          |
| Pre-release features                                                                           | location.                                                                 |                                                                                                    |                                            |
| (beta)                                                                                         |                                                                           |                                                                                                    |                                            |
| Limits                                                                                         | Save Cancel                                                               |                                                                                                    |                                            |
| Custom fields                                                                                  | Linked accounts                                                           |                                                                                                    |                                            |
|                                                                                                | Servers                                                                   | Accounts                                                                                                    |                                            |
| Access & authorization                                                                         | Google AdSense                                                            | If you have a Google AdSense account, you may link your AdSense products to your DFP ac<br>specific inventory and audiences                    | count so that you can target AdSense ads I |
| Sales                                                                                          |                                                                           | Link an AdSense account                                                                                                    |                                            |
| Delivery                                                                                       | DoubleClick                                                               | If you have a DoubleClick Ad Exchange account, you may link Ad Exchange properties to you<br>Exchange ads to specific inventory and audiences. | r DFP account so that you can target Ad    |
| Inventory                                                                                      | Au Excitange                                                              | Publisher Unversity - Ad Exchange Training ca-pub-<br>6520710435163184<br>Segments not shared                                                  | edit   remove                              |
| Video                                                                                          |                                                                           | Link an Ad Exchange account                                                                                                    |                                            |
| Activity groups                                                                                |                                                                           | φ 2018 Google - Help - Forum - Biog - Ads Status Dashboard                                                                                     |                                            |

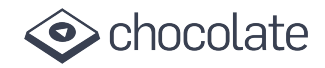

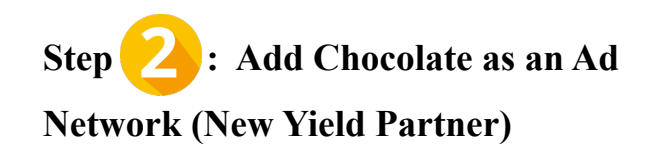

- 1. Log in to Google Ad manager https://admanager.google.com/
- Click on options on left-hand side and navigate to >> Admin >> Companies
- 3. Click On 'New Company'
- 4. Select 'Ad Network' from the drop down
- 5. In the search box, search for 'Vdopia' OR'Chocolate Platform' and select one of these.
- Once you select the company two checkboxes will be available.
  - 'Enable for mediation'
  - 'Enable for exchange bidding'

| C DoubleClick<br>for Publishers | Home Sales Delivery Inventory        | Reports AdX Query Tool Financ | e Admin ••• |                                 | Type here to search Q | ¢ A 0              |
|---------------------------------|--------------------------------------|-------------------------------|-------------|---------------------------------|-----------------------|--------------------|
| Global settings                 | Companies                            |                               |             |                                 |                       |                    |
| Access & authorization          | New company - ⑦<br>Advertiser        |                               |             |                                 |                       |                    |
| Delivery                        | Agency<br>Ad network<br>House advert | ·                             |             |                                 | Filters - Search      | G0                 |
| Inventory                       | House agency 4                       | Verified advertiser           | Contacts    | Туре                            | Status                |                    |
| Video                           | PubU - EU - Comfort Airlines         | N/A                           | 0           | Ad network<br>Mediation network | Active                |                    |
| Reports                         | PubU - NA EB - Comfort Airlines      | N/A                           | 0           | Ad network<br>Exchange bidding  | Active                |                    |
| Companies                       | PubU - E1 Yield Partner              | N/A                           | 0           | Ad network<br>Exchange bidding  | Active                |                    |
| All companies                   | PubU - APAC - Connection QualC       | N/A                           | 0           | Ad network                      | Active                |                    |
| Advertisers<br>Agencies         | PubU - E2 Yield Partner              | N/A                           | 0           | Ad network<br>Exchange bidding  | Active                |                    |
| Ad networks                     | PubU - E3 Yield Partner              | N/A                           | 0           | Ad network<br>Exchange bidding  | Active                | YouTube video play |
| House advertisers               | PubU - E4 Yield Partner              | N/A                           | 0           | Ad network<br>Exchange bidding  | Active                |                    |
|                                 | GoogleT - Publisher University       | N/A                           | 0           | Ad network                      | Active                |                    |
| Change history                  | GoogleR - Publisher University       | N/A                           | 0           | Ad network                      | Active                |                    |
| Policy                          | GoogleA - Publisher University       | N/A                           |             | Ad network                      | Active                |                    |

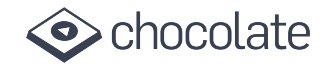

### EBDA Documentation

- 7. Select 'Enable for exchange bidding' option.
- Set the Credit status for this company. Only companies with an <u>"Active" credit status</u> can be added to a yield group or serve in mediation. Credit status does not affect Exchange Bidding delivery.
- 9. All other options are optional and you can leave those blank.
- 10. Click Save.

Google Publisher University Video Link

Note: If you don't get an option for 'Enable for Exchange Bidding', then please contact Google to get this option enabled for your account.

| 4                                       |                                                                                                    |
|-----------------------------------------|----------------------------------------------------------------------------------------------------|
| Company: New ad n                       | letwork                                                                                                    |
|                                         |                                                                                                    |
| Ad network ⑦                            | Ad network Y 🗸                                                                                             |
| Name                                    | PubU - EU EB - Comfort Airlines                                                                            |
| Enable for mediation ⑦                  |                                                                                                    |
| Enable for exchange bidding             |                                                                                                    |
| Credit status ⑦                         | Active -                                                                                                   |
| Teams ⊘                                 | Add a team                                                                                                 |
|                                         |                                                                                                    |
| <ul> <li>Additional settings</li> </ul> |                                                                                                    |
|                                         |                                                                                                    |
| SAVE CANCEL                             |                                                                                                    |
|                                         | © 2017 Google - AdX Terms & conditions - AdX Program policies - Help - Forum - Blog - Ads Status Dashboard |
|                                         |                                                                                                    |
|                                         |                                                                                                    |
|                                         |                                                                                                    |
|                                         |                                                                                                    |
|                                         |                                                                                                    |
|                                         |                                                                                                    |
|                                         | Next celect the "enchie for exchange hidding"                                                              |
|                                         | Next, select the lenable for exchange bloding                                                              |

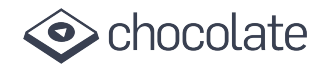

### **EBDA** Documentation

After Company has been added, the publisher needs to create a yield group and target inventory for this new exchange bidding partner.

Orde

Line i

Creat

Yield

Trou

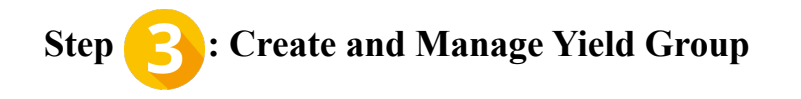

- 1. Login to Google Ad manager https://admanager.google.com/
- 2. Click Delivery >> Yield groups
- 3. Click 'Create Yield Group'
- 4. Enter a unique Yield group name
- Select the Ad format (Interstitial) and Environment (Mobile app for app inventory and web for mobile web inventory) you wish to target with this yield group.

| 0                             |                                                                                        |       |           |             |           |                                           |                                                                       |   | . 9 | 1.1 |
|-------------------------------|----------------------------------------------------------------------------------------|-------|-----------|-------------|-----------|-------------------------------------------|-----------------------------------------------------------------------|---|-----|-----|
| DoubleClick<br>for Publishers | Home Sales Delivery Inventory Reports AdX Query Tool Finance Billing Video             | Admin |           |             |           | Type here t                               | o search Q                                                            | ¢ |     | 0   |
| S                             | Yield groups ③                                                                         |       |           |             |           |                                           |                                                                       |   |     |     |
| tems                          | CREATE YIELD GROUP To manage yield partners, review ad networks on the Companies page. |       |           |             |           |                                           |                                                                       |   |     |     |
| ives                          | PAUSE ACTIVATE More actions -                                                          |       |           |             | Filters + | MODIFY COLUMNS                            | Search                                                                |   | GO  |     |
| groups BETA                   | Name                                                                                   | ŕ     | Targeting | Environment | Status    | Forma                                     | it/Size                                                               |   | ٦   |     |
| leshoot                       | Publisher University - RON                                                             |       | ۲         | Web         | Active    | 300x5<br>300x2<br>320x5<br>728x9<br>970x9 | 0, 300x250,<br>51, 300x600,<br>0, 728x90,<br>1, 970x90,<br>1, 970x250 | ~ |     |     |
|                               | Beautiful Cosmetics - UK - Yield Group                                                 |       | ۲         | Mobile app  | Active    | 300x5<br>300x6<br>728x9                   | 60, 300x250,<br>600, 320x50,<br>10                                    | ~ |     |     |
|                               | Beautiful Cosmetics - APAC - Yield Group                                               |       | ۲         | Web         | Active    | 300x2<br>320x5<br>970x2                   | 50, 300x600,<br>60, 728x90,<br>50                                     | ~ |     |     |
|                               | Beautiful Cosmetics - N America - Yield Group                                          |       | ۲         | Web         | Active    | 160x6<br>300x2<br>300x1<br>728x9<br>970x2 | 00, 300x50,<br>50, 300x600,<br>050, 320x50,<br>0, 970x90,<br>50       | ~ |     |     |
|                               | Beautiful Cosmetics - S America - Yield Group                                          |       | ۲         | Web         | Active    | 300x2<br>300x6<br>728x9<br>970x2          | 50, 300x251,<br>00, 320x50,<br>0, 728x91,<br>50                       | ~ |     |     |
|                               | Comfort Air   W EBDA                                                                   |       | ۲         | Web         | Active    | 300x2<br>300x6<br>728x9<br>970x9          | 50, 300x251,<br>00, 320x50,<br>0, 728x91,<br>0, 970x250               | ~ |     |     |
|                               | Comfort Air   X EBDA                                                                   | viold | aroup"    | buttop      | Active    | 300x2<br>300x6                            | 50, 300x251,<br>00, 320x50                                            | ~ |     |     |
|                               |                                                                                        | yleiu | group     | Button      |           |                                           |                                                                       |   |     |     |

### chocolate

### **EBDA** Documentation

## Note: Chocolate Platform currently supports Video Ad formats only

- Enter a list of inventory sizes to target. Make sure you choose sizes that correspond with what your exchange or ad network support.
  - For a "Web" environment: Leave this field blank to target any size (recommended), or select which sizes are eligible.
  - For a "Mobile app" environment: You must specify one or more sizes (320\*480, 300\*250)

IMP: When you create a new yield group, you select the ad format and environment. If your account isn't enabled for Exchange Bidding or you have not enabled any companies for Exchange Bidding, the "Mobile app" environment will be the only option available for the "Banner" ad format

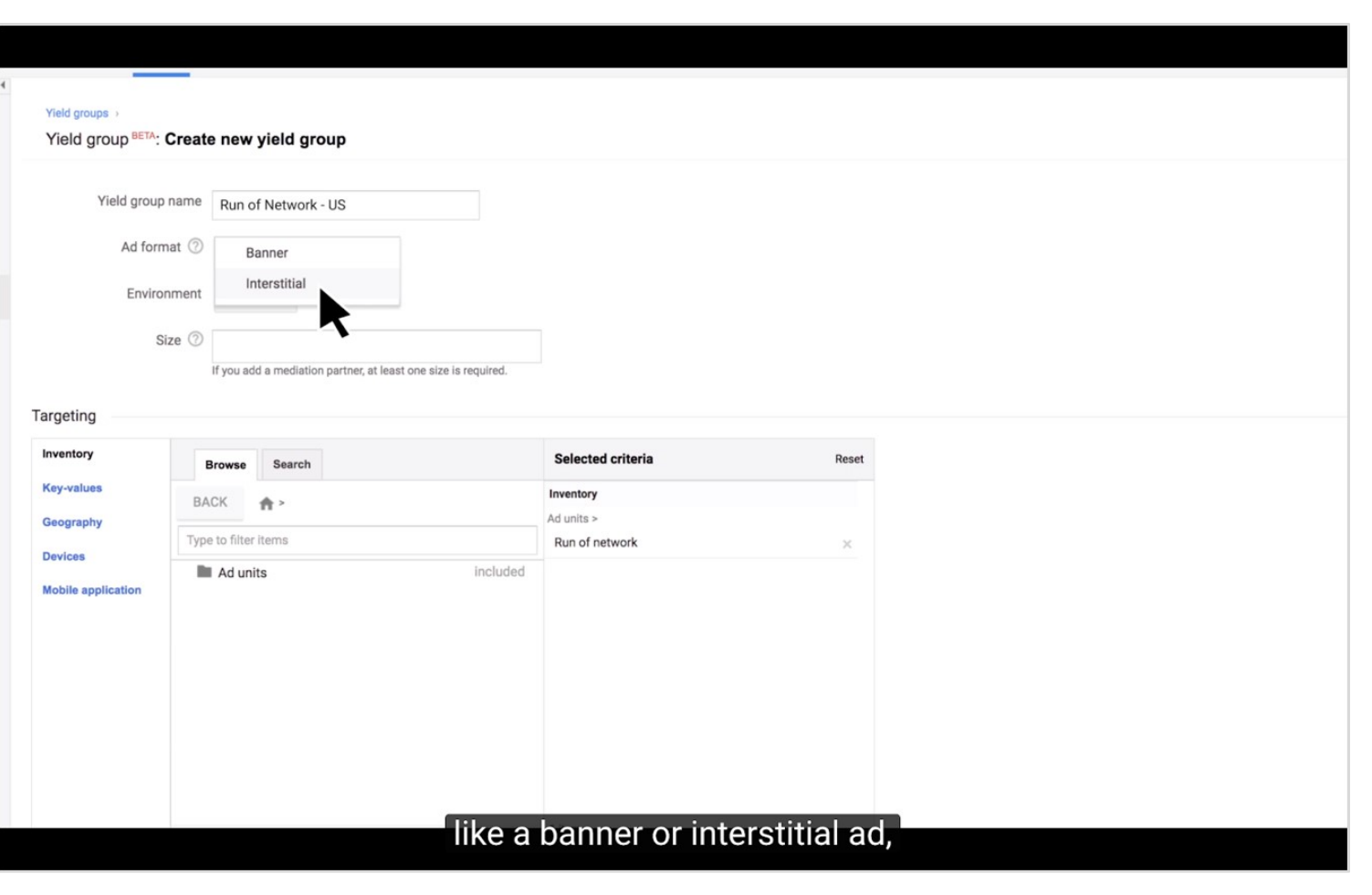

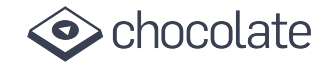

- Scroll down and Click '+ADD ANOTHER YIELD PARTNER' and
- 8. Select Vdopia/Chocolate from the list.
- 9. Please make sure the integration type is 'Exchange Bidding'
- 10. Enter a Default CPM value to manually set the price at which the mediation network will compete
- Click 'SAVE AND ACTIVATE' to confirm your changes and immediately approve this yield group for delivery.

Google Publisher University video Link:

Note: All Reporting in available within the DFP console. Click on the 'Reports' tab in the top navigation bar to pull reports on revenue, CPM by yield group, yield group (exchanges) etc.

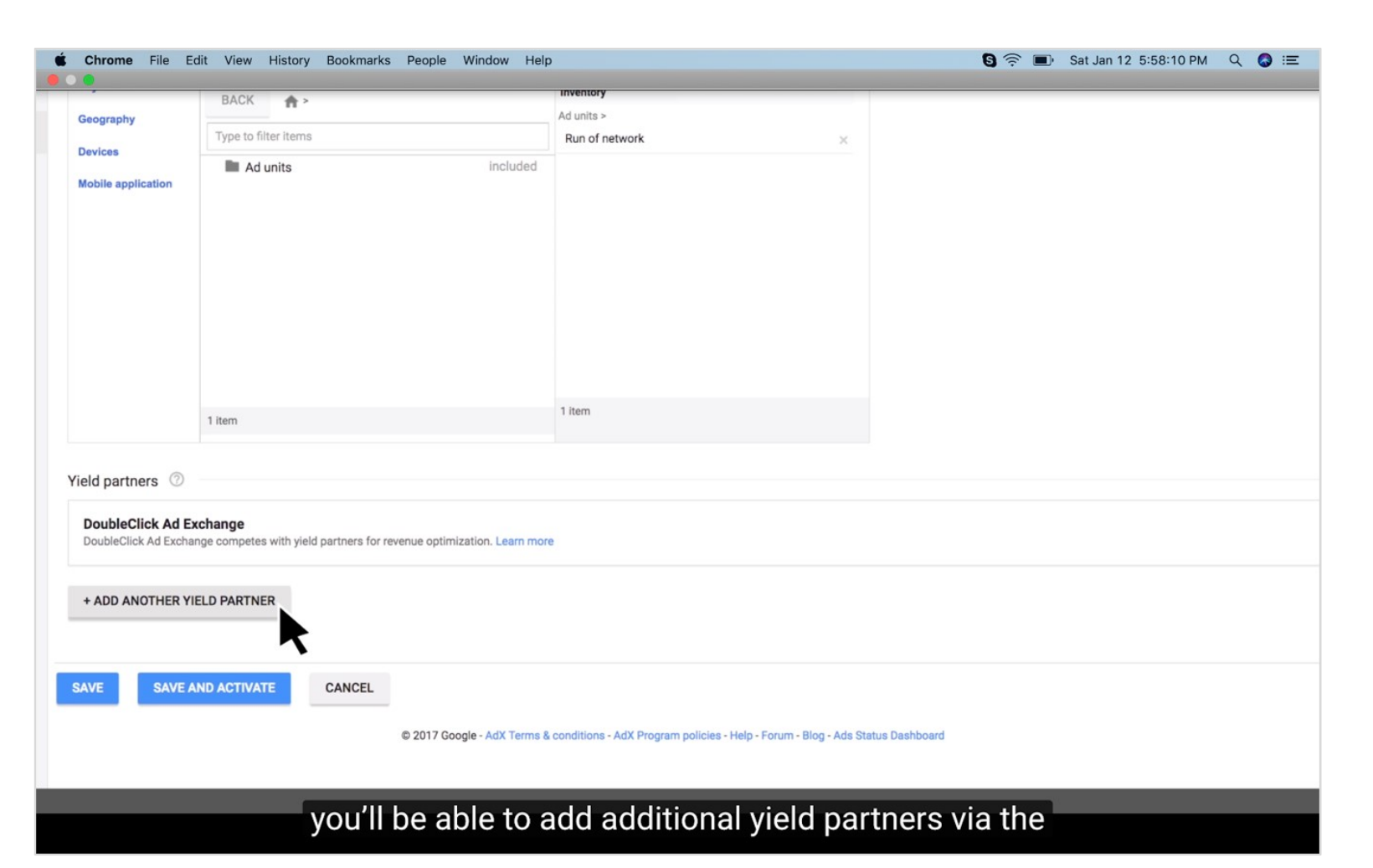

### **Activating EU Traffic**

1. Click Admin >> EU user consent

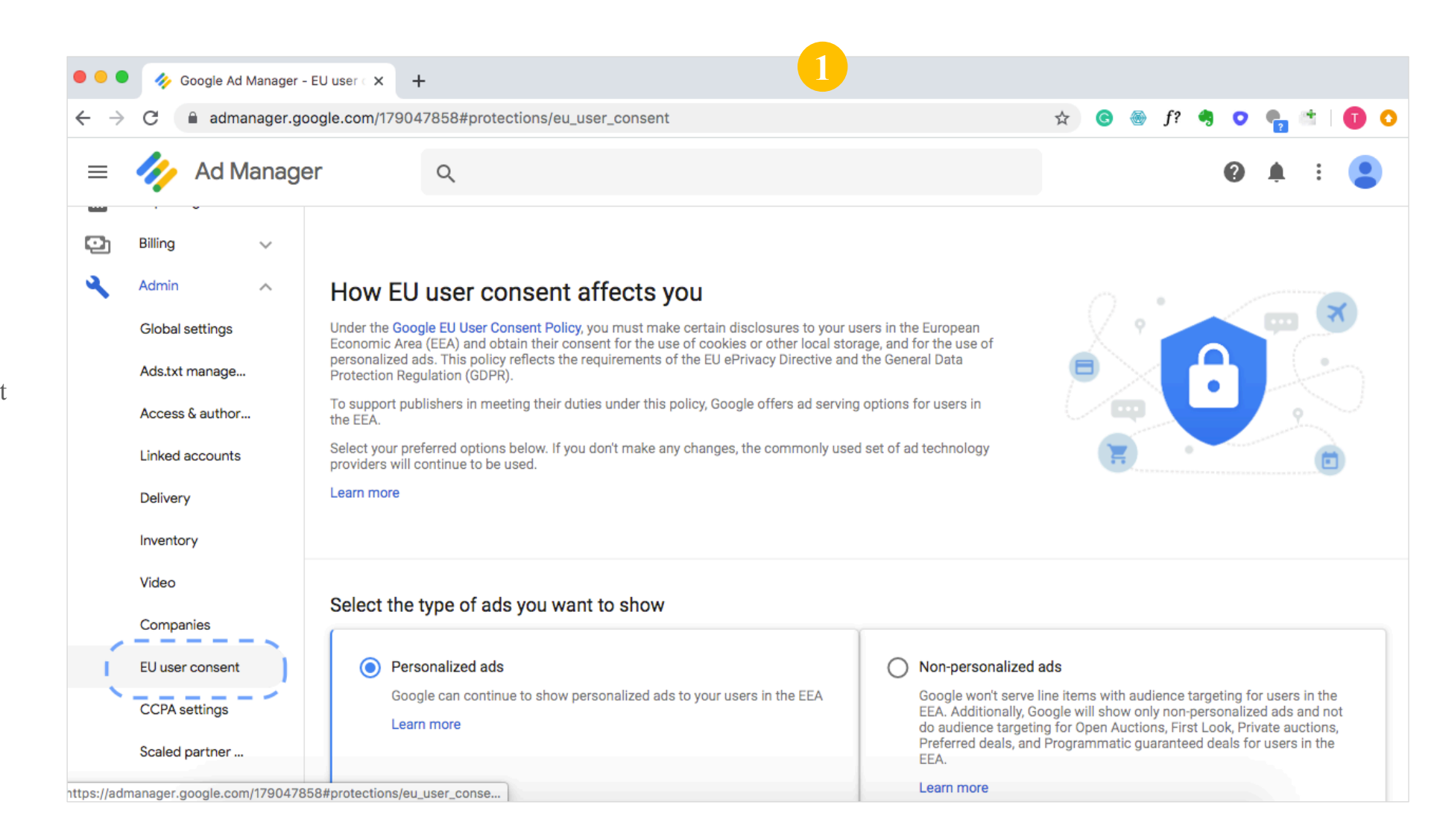

### Activating EU Traffic

- Scroll down to "Select ad technology providers" section
  - By default "Commonly used set of ad technology providers" is selected. Please select the second option -"Custom set of ad technology providers".
  - Click on "Select providers"

| 🥠 Ad Man                          | ger ्                                                                                                    | Q 🜲 E 🗧                                                                                                    |
|-----------------------------------|----------------------------------------------------------------------------------------------------|----------------------------------------------------------------------------------------------------|
| Billing ~                         | Select the type of ads you want to show                                                                                                    |                                                                                                    |
| Admin ^                           | Personalized ads                                                                                                    | Non-personalized ads                                                                                                    |
| Global settings                   | Google can continue to show personalized ads to your users in the EEA<br>Learn more                                                                                  | Google won't serve line items with audience targeting for users in the<br>EEA. Additionally, Google will show only non-personalized ads and not<br>do audience targeting for Open Auctions, First Look, Private auctions,<br>Preferred deals, and Programmatic guaranteed deals for users in the |
| Ads.txt manage<br>Access & author |                                                                                                    | EEA.<br>Learn more                                                                                                    |
| Linked accounts                   |                                                                                                    |                                                                                                    |
| Delivery                          | Select ad technology providers                                                                                                    |                                                                                                    |
| Inventory                         | Under the Google EU User Consent Policy, publishers must identify each ad techno                                                                                     | ology provider that receives end users' personal data as a consequence of your use                                                                                                    |
| Video                             | data about your users, for example, to show them personalized ads or to report on<br>Auctions, Preferred Deals, and Programmatic Guaranteed deals. Also, ad technolo | conversions. This selection only applies to Open Auction, First Look, Private gy providers are not the same as mediation networks. This won't affect mediation.                                                                                                    |
| Companies                         | Choose a commonly used set of ad technology providers or create a custom set:                                                                                        |                                                                                                    |
| EU user consent                   | Commonly used set of ad technology providers                                                                                                    |                                                                                                    |
| CCPA settings                     | Custom set of ad technology providers                                                                                                    |                                                                                                    |
| Scaled partner                    | - 1-selected                                                                                                    |                                                                                                    |
| Change history                    | Select providers                                                                                                    |                                                                                                    |

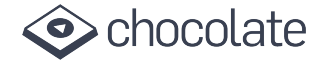

### Activating EU Traffic

3. In the search box, search for "Chocolate Platform" and select it.

- Click "Done" •
- Scroll down and click "Save" 4.

| 😐 🌒 🍫 Google Ad Manager - El       | Juser c × +                         |                       |                                                                                                    |                                                    |                                                 |
|------------------------------------|-------------------------------------|-----------------------|----------------------------------------------------------------------------------------------------|----------------------------------------------------|-------------------------------------------------|
| $ ightarrow$ C $\ $ admanager.goog | le.com/179047858#protections/eu_use | er_consent            | ☆                                                                                                    | 🕒 🛞 f? 🧠 🖸                                         | 🎭 🖆   🗊 📀                                       |
| = 🏼 💋 Ad Manager                   | imes Custom set of ad tech          | nology provide        | ers                                                                                                    |                                                    |                                                 |
|                                    | Your users' data will be shared     | with Google and, de   | epending on the ads that serve, data may be shared with any of                                                                                                    | f the ad technology provide                        | ers that you select                             |
| 🗈 Billing 🗸                        | Download CSV                        |                       |                                                                                                    |                                                    |                                                 |
| Admin 🔨                            | Chocolate                           | $\otimes$             | 2 selected                                                                                                    |                                                    | CLEAR                                           |
| Global settings                    |                                     | View details          | Google                                                                                                    |                                                    |                                                 |
| Ads.txt manage                     |                                     | view details          | Google                                                                                                    |                                                    |                                                 |
| Access & author                    |                                     |                       | Chocolate Platform                                                                                                    |                                                    | $\otimes$                                       |
| Linked accounts                    |                                     |                       |                                                                                                    |                                                    |                                                 |
| Delivery                           |                                     |                       |                                                                                                    |                                                    |                                                 |
| Inventory                          |                                     |                       |                                                                                                    |                                                    |                                                 |
| Video                              |                                     |                       |                                                                                                    |                                                    |                                                 |
| Companies                          |                                     |                       |                                                                                                    |                                                    |                                                 |
|                                    | 🔍 🔍 🔷 🎸 Google Ad M                 | lanager - EU user < 🗙 | + 4                                                                                                    |                                                    |                                                 |
| EO user consent                    | ← → C 🔒 adman                       | ager.google.com/17    | 9047858#protections/eu_user_consent                                                                                                    |                                                    | 🖈 🞯 🏐 f? 🆣 오                                    |
| CCPA settings                      | 😑 🥠 Ad Ma                           | anager                | Q                                                                                                    |                                                    | 0                                               |
| Scaled partner                     | DONE                                |                       | Select providers                                                                                                    |                                                    |                                                 |
| Change history                     | Admin                               | ^                     |                                                                                                    |                                                    |                                                 |
|                                    | Global settings                     | Select a              | I line item serving option                                                                                                    | Υ.                                                 |                                                 |
|                                    | Ads.txt manage                      | () (                  | Don't limit line items                                                                                                    | <ul> <li>Limit line items</li> </ul>               |                                                 |
|                                    | Access & author                     | G<br>F                | Soogle can continue to show ads for line items to your users in the EEA.<br>Programmatic Guaranteed and Preferred Deals in Ad Manager are<br>controlled by your selections in the "Select the type of ads you want to | Google won't serve line<br>settings for individual | e items for EEA ad requests unle<br>line items. |
|                                    | Linked accounts                     | s                     | show" controls above.                                                                                                    | Learn more                                         |                                                 |
|                                    | Delivery                            |                       |                                                                                                    |                                                    |                                                 |
|                                    | Inventory                           | Set up c              | consent gathering                                                                                                    |                                                    |                                                 |
|                                    | Video                               | Follow                | the instructions to set up consent gathering.                                                                                                    |                                                    |                                                 |
|                                    | EU user consent                     |                       |                                                                                                    |                                                    |                                                 |
|                                    | CCPA settings                       | SAVE                  | lì                                                                                                    |                                                    |                                                 |
|                                    | Scaled partner                      |                       | /                                                                                                    |                                                    |                                                 |
|                                    | Change history                      | C                     | 2020 Google - Terms & conditions - Program policies - AdX Terms & condition                                                                                                    | ns - AdX Program policies - Help                   | - Release notes - Blog - Ads Statu              |

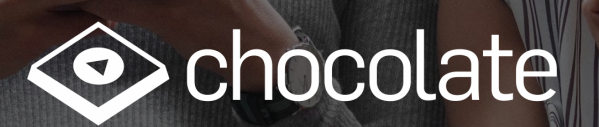

support@chocolateplatform.com

442 Post Street, 8th Floor, San Francisco, CA 94102